# Mobile-Банкинг для корпоративных клиентов

Обзор приложения для мобильных устройств

## Содержание

| Предисловие                                 | 3   |
|---------------------------------------------|-----|
| Назначение и функциональные возможности     | . 4 |
| Установка приложения                        | . 5 |
| Вход в приложение в демонстрационном режиме | 6   |
| Выбор компании                              | . 7 |
| Работа в приложении                         | . 8 |
| Просмотр информации по счетам               | . 9 |
| Получение выписки                           | 9   |
| Просмотр платежных поручений                | 11  |
| Просмотр информационных сообщений           | 14  |
| Реквизиты                                   | 15  |
| Сервис "Индикатор"                          | 16  |

## Предисловие

Настоящий документ является описанием возможностей и принципов работы в приложении "Mobile-Банкинг для корпоративных клиентов" на платформах iOS и Android.

Банк предоставляет клиенту услуги электронного банкинга с использованием приложения согласно заключенному между ними соответствующему договору на оказание банковских услуг. Банк обеспечивает защиту от несанкционированного доступа и сохранение конфиденциальности информации, обрабатываемой в банке.

Отдельные элементы интерфейса и структура страниц могут отличаться в зависимости от вида устройства, на котором установлено приложение, операционной системы и ориентации экрана во время работы приложения.

#### Примечание:

Иллюстрации в руководстве приведены для стандартной версии приложения, установленной на планшете Nexus 9 с операционной системой Android 6.0.1, при работе в альбомной ориентации экрана.

Все сведения, содержащиеся в данном документе, носят исключительно информационный характер. Представленная информация не является исчерпывающей.

#### Назначение и функциональные возможности

Приложение "Mobile-Банкинг для корпоративных клиентов" предназначено для сотрудников организаций, в чьи обязанности входит взаимодействие с банком от лица организации. Приложение предоставляет пользователю следующие возможности:

- Круглосуточный доступ к услугам банка.
- Работа с приложением возможна с любых мобильных устройств, удовлетворяющих требованиям раздела Установка приложения.
- Для входа в приложение используется код доступа, который пользователь задает самостоятельно после установки приложения.
- Пользователь приложения, являющийся сотрудником нескольких организаций, обслуживающихся в одном банке, может использовать приложение для работы со счетами и документами всех организаций.
- Работа пользователя как через приложение для мобильных устройств, так и через сервисы "Internet-Банкинг" и "РС-Банкинг" осуществляется в едином пространстве документов. Платежное поручение или информационное сообщение, созданные и отправленные в банк через сервисы, доступны в приложении.
- Для ознакомления с возможностями приложения без регистрации предусмотрен вход в приложение в демо режиме.
- Через приложение пользователю доступны следующие операции:

— получение информации о банковских счетах организации: текущие остатки, обороты, последние поступления, выписки;

— просмотр платежных поручений, созданных в других сервисах обслуживания (Internet-Банкинг, РС-Банкинг, iBank 2 для 1С:Предприятия, Корпоративный автоклиент);

— подтверждение ранее подписанных ЭП платежных поручений кодом подтверждения, полученным по SMS;

— просмотр информационных сообщений, поступивших из банка, и собственных сообщений, отправленных в банк;

— просмотр реквизитов банковских счетов организации и передача их с помощью различных каналов и приложений, доступных на мобильном устройстве;

— использование сервиса "Индикатор" для проверки надежности контрагентов.

## Установка приложения

Приложение работает на устройствах со следующими операционными системами:

- iOS (версия 7.0 и выше)
- Android (версия 4.1 и выше)

Приложение доступно для скачивания через Google Play или AppStore.

Для работы приложения необходим доступ к Интернету.

#### Вход в приложение в демонстрационном режиме

Для входа в приложение в демо режиме на стартовой странице приложения необходимо ввести код доступа "1234" (см. рис. 1).

В демонстрационном режиме можно ознакомиться со всеми разделами приложения.

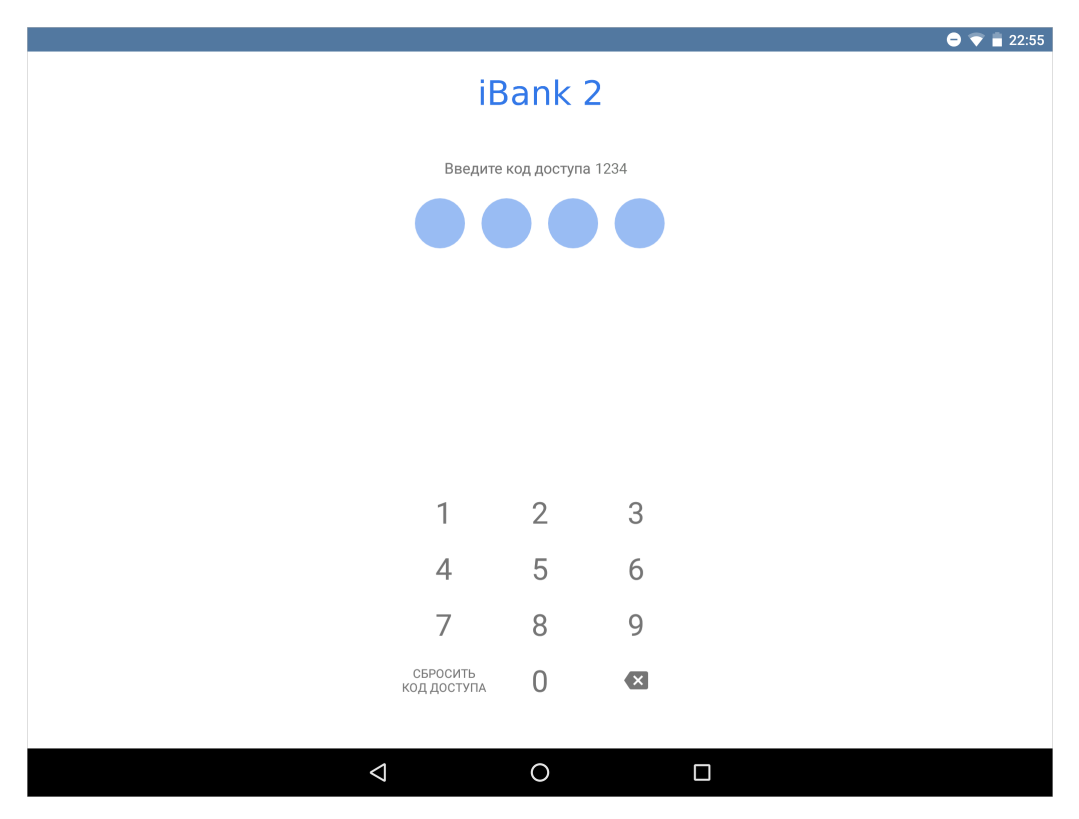

Рис. 1. Стартовая страница приложения

## Выбор компании

Если приложение используется для работы с несколькими организациями, то после входа в приложение необходимо выбрать компанию, с банковскими счетами и документами которой планируется работать (см. рис. 2).

|     |                   |                 |   |         | 😑 マ 盲 16:20 |
|-----|-------------------|-----------------|---|---------|-------------|
| ≡ 6 | Зыбор компании    |                 |   |         |             |
| ₽   | АО Ладога         |                 |   |         |             |
|     | АО Прогресс       |                 |   |         |             |
|     | КФХ Хаврошин А.С. |                 |   |         |             |
|     | ИП Владимиров     |                 |   |         |             |
|     |                   |                 |   | iBank 2 |             |
|     |                   |                 |   |         |             |
|     |                   |                 |   |         |             |
|     |                   |                 |   |         |             |
|     |                   |                 |   |         |             |
|     |                   |                 |   |         |             |
|     |                   |                 |   |         |             |
|     |                   | $\triangleleft$ | 0 |         |             |

Рис. 2. Выбор компании

Для смены компании в процессе работы необходимо развернуть боковое меню, проведя по экрану слева направо или нажав кнопку  $\equiv$ , и выбрать название компании из списка (см. рис. 3).

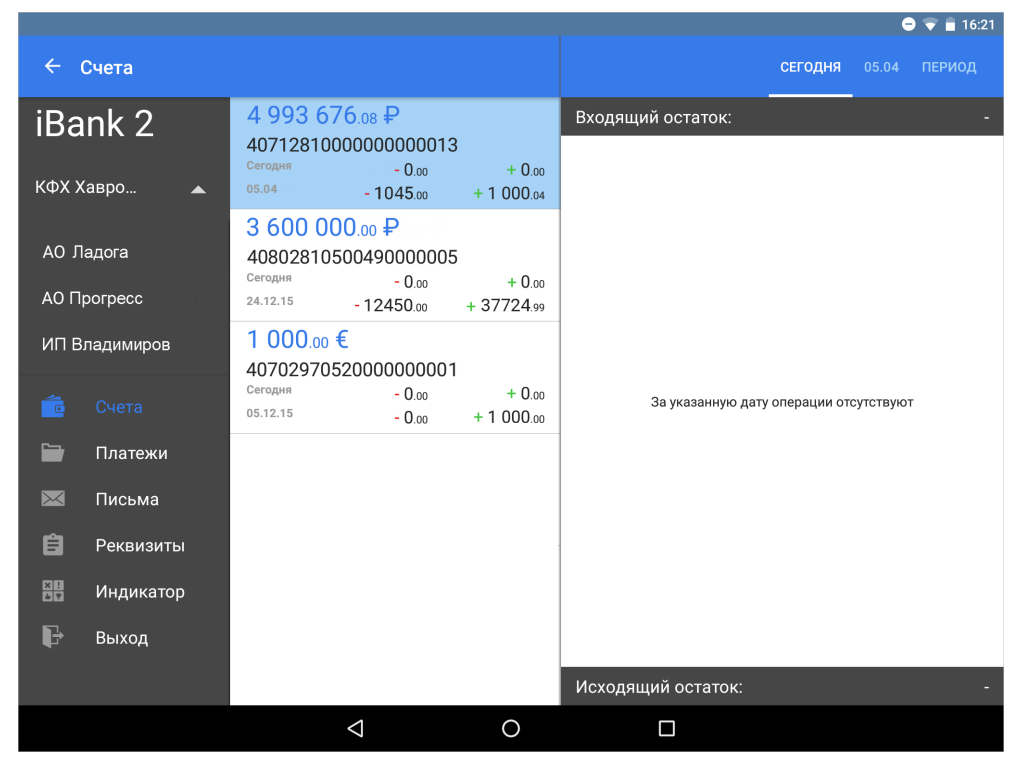

Рис. 3. Смена компании

## Работа в приложении

Интерфейс приложения содержит типовые элементы, назначение и функциональность которых одинаковы во всех разделах приложения. Ниже приведен список основных элементов интерфейса и действий, доступных в приложении:

|                                                   | Кнопка раскрытия основного меню.                                                                                                    |  |  |  |  |  |  |
|---------------------------------------------------|----------------------------------------------------------------------------------------------------|--|--|--|--|--|--|
| <b>E</b>                                          | Кнопка "Назад". Используется для перехода к основной странице раздела.                                                                                                    |  |  |  |  |  |  |
| 🗸 Статус                                          | Раскрывающийся блок. Если строка содержит значок У/Л, значит она является заголовком свернутого блока. Чтобы отобразить/скрыть содержимое блока необходимо нажать на заголовок.                                                                              |  |  |  |  |  |  |
| ×                                                 | Кнопка очистки поля. Используется для удаления всех введенных в поле символов.                                                                                                    |  |  |  |  |  |  |
|                                                   | Кнопка выбора периода для отображения документов или операций по счету.<br>Для назначения периода используется кнопка Ш С помощью ссылок С и По можно указать даты начала и конца периода. Для подтверждения используется кнопка                             |  |  |  |  |  |  |
| Обновление списка документов в<br>разделе         | Для актуализации списка документов раздела проведите по экрану<br>сверху вниз. При этом на экране появится индикатор процесса<br>обновления <b>Э</b>                                                                                                    |  |  |  |  |  |  |
| Последовательный просмотр до-<br>кументов раздела | В режиме просмотра документа можно "перелистывать" документы<br>вперед — проведя по экрану справа налево, или назад — проведя по<br>экрану слева направо.<br>Это же действие можно выполнить и для переключения между<br>подразделами внутри одного раздела. |  |  |  |  |  |  |

## Просмотр информации по счетам

В разделе Счета отображаются все банковские счета выбранной организации, открытые в банкепоставщике приложения.

В списке банковских счетов представлена краткая информация о каждом счете:

- Текущий остаток;
- Номер счета;
- Обороты за текущий день;
- Обороты за ближайший день, в котором совершались операции.

#### Получение выписки

В приложении выписка представляет собой перечень операций по выбранному банковскому счету с указанием сумм списанных или зачисленных средств и наименования корреспондента (см. рис. 4).

|                |                                                                          |                  |                                              |                                  | 🖨 マ 盲 18:43              |
|----------------|--------------------------------------------------------------------------|------------------|----------------------------------------------|----------------------------------|--------------------------|
| ≡ c            | Счета                                                                    |                  |                                              | СЕГОДНЯ                          | 05.04 ПЕРИОД             |
|                | <b>4 993 676</b> .08 ₽                                                   |                  |                                              | 01 декабря 2015 - 31 января 2016 |                          |
| <u> </u>       | 40712810000000000013<br>Сегодня                                          | - 0              | + 0                                          | Входящий остаток:                | 985 000 000.00           |
|                | <sup>05.04</sup> - 10                                                    | 045.00 + 1 (     | + 1 000.04                                   | ∧ 21 декабря 2015                | - 1 544.00<br>+ 1 713.00 |
| ×<br>≙         | 3 600 000.00 ₽<br>40802810500490000005                                   |                  | + 0.00<br>+ 37724.99<br>+ 0.00<br>+ 1 000.00 | ЗАО "Ростов-ГСМ"                 | - 614.00                 |
|                | Сегодня<br>24.12.15 - 12<br>1 000.00 €<br>4070297052000000001<br>Сегодня | - 0.00<br>450.00 |                                              | ЗАО "Ростов-ГСМ"                 | - 930.00                 |
| 5              |                                                                          |                  |                                              | ИП Карельский                    | + 836.00                 |
| ₽ <sup>r</sup> |                                                                          | - 0.00           |                                              | ИП Карельский                    | + 877.00                 |
|                | 03.12.13                                                                 | <b>- U</b> .00   |                                              | ∧ 22 декабря 2015                | - 787.00<br>+ 1 398.00   |
|                |                                                                          |                  |                                              | ЗАО "Ростов-ГСМ"                 | - 273.00                 |
|                |                                                                          |                  |                                              | ЗАО "Ростов-ГСМ"                 | - 514.00                 |
|                |                                                                          |                  |                                              | КФХ Ильин С.В.                   | + 587.00                 |
|                |                                                                          |                  |                                              | ИП Карельский                    | + 811.00                 |
|                |                                                                          |                  |                                              | Исходящий остаток:               | 962<br>984 993 676.08    |
|                |                                                                          | $\triangleleft$  | 0                                            |                                  |                          |

Рис. 4. Раздел "Счета"

Для получения выписки необходимо выполнить:

- 1. Выбрать из списка счет, для которого необходимо получить выписку;
- 2. Выбрать период, операции за который необходимо отобразить.

Выписка может быть получена за текущий день, за ближайший день, в котором совершались операции, или за период. Для выбора дат, за которые будут отражены операции по счету, используются кнопки Сегодня, ДД.ММ.ГГ/Вчера (ближайший день, в котором совершались операции), Период.

Для выбора периода получения выписки используется кнопка 📖

При получении выписки за текущий день или за ближайший день, в котором совершались операции, результаты запроса группируются по типу операции: дебет или кредит. В выписке за период операции

группируются по датам. Для каждой операции указывается наименование корреспондента и сумма списания или зачисления. Операции в списке сортируются в порядке возрастания суммы.

На странице выписки также отображаются входящий и исходящий остаток средств на счете:

Входящий остаток — сумма денежных средств на счете на дату начала отчетного периода;

Исходящий остаток — сумма денежных средств на счете на дату окончания отчетного периода.

Подробную информацию об отдельной операции можно просмотреть нажав на строку с ней (см. рис. 5).

|                   |                       |                           |       |             |                                          |                                  | 😑 マ 📋 16:31                |  |
|-------------------|-----------------------|---------------------------|-------|-------------|------------------------------------------|----------------------------------|----------------------------|--|
| ← 4               | 0712810000000000013   | сегодня                   | 21.01 | период      | Дебетовая операци                        | я от 21 янв. 20                  | 16                         |  |
|                   | Входящий остаток:     |                           | 4 0   | 45 682.00   | Сумма<br>- 50 000.00                     |                                  |                            |  |
|                   | 🔨 Дебет               |                           |       | 83 000.00   | Основание операции<br>Страховые взносы   |                                  |                            |  |
| $\mathbf{\times}$ | УФК по г.Москве       |                           | -     | 50 000.00   | Получатель<br>УФК по с Москее            |                                  |                            |  |
| Ê                 | ОАО "Зелёная планета" |                           | -     | 33 000.00   | ИНН<br>7703363004                        | КПП<br><b>770456007</b>          |                            |  |
| × !!<br>* :       | 🔨 Кредит              |                           | 1     | 57 000.00   | БИК<br>044525219                         | Счет<br>4010181080000            | 0010041                    |  |
| P                 | ОАО "Зелёная планета" |                           | + 1   | 100 000.00  | Банк получателя                          | ΟΓΟ ΓΤΥ ΓΔΗΚΑ ΡΟ                 |                            |  |
|                   | ОАО "Зелёная планета" | + 40 000.00<br>+ 7 000.00 |       |             | г.МОСКВА 705<br>Статус составителя<br>14 |                                  |                            |  |
|                   | ИП Карельский         |                           |       |             |                                          |                                  |                            |  |
|                   | ОАО "Зелёная планета" | + 10 000.00               |       | - 10 000.00 | КБК<br>39210202010060000160              | OKTMO<br>45378000                |                            |  |
|                   |                       |                           |       |             | Налоговый период<br>22.12.2015           | Основание<br>платежа<br><b>0</b> | Тип<br>платежа<br><b>0</b> |  |
|                   |                       |                           |       |             | Номер документа<br>45                    | Дата докумен<br>22.12.2015       | та                         |  |
|                   |                       |                           |       |             | Первичный документ<br>N 1                | Код операции<br>12               |                            |  |
|                   | Исходящий остаток:    |                           | 4 1   | 19 682.00   | Вид платежа<br>Срочно                    | Очередность і<br>6               | платежа                    |  |
|                   |                       | $\bigtriangledown$        |       | 0           |                                          |                                  |                            |  |

Рис. 5. Операция выписки

## Просмотр платежных поручений

В разделе Платежи отображается список платежных поручений организации (см. рис. 6).

|                   |                                                                    |                                                                           |                 |                  |                                                                 | 🖨 マ 📕 23:27                      |
|-------------------|--------------------------------------------------------------------|---------------------------------------------------------------------------|-----------------|------------------|-----------------------------------------------------------------|----------------------------------|
| ≡ 1               | Тлатежи                                                            | В РАБОТЕ (28)                                                             | В БАНКЕ (4)     | исполненные      | N 358 от 22 апр. 20                                             | 016 :                            |
| ĉ                 | Всего<br>N 360 от 22 апреля<br>ЗАО "Агротехника"                   |                                                                           |                 | 913 947.22       | 🗸 Статус                                                        | Новый                            |
|                   |                                                                    |                                                                           | 15 000          |                  | Получатель<br>ОАО "Статус Инвест"                               |                                  |
| $\mathbf{\times}$ | Новый                                                              |                                                                           |                 |                  | ИНН<br><b>7706320069</b>                                        | Счет<br>40817810400251006140     |
| Ê                 | N 358 от 22 апреля<br>ОАО "Статус Инвест"                          |                                                                           |                 | 4 856.00         | Банк<br>ОАО "АИКБ"ТАТФОНДБАНК", г.КАЗАНЬ                        |                                  |
| X I<br>4 T        | ПОВЫИ                                                              |                                                                           |                 |                  | БИК<br>049205815                                                | Кор. Счет<br>3010181010000000815 |
| þ                 | N 356 от 22 апреля<br>Открытое акционерное общество БИФИТ<br>Новый |                                                                           | 123 123.00      | Сумма<br>4856.00 |                                                                 |                                  |
|                   | N 252 av 21 appags                                                 |                                                                           |                 | 1 500 m          | Назначение<br>Оплата по договору N78-9П в т.ч. НДС 18% - 992.14 |                                  |
|                   | ИП Карельский<br>Отвергнут                                         |                                                                           |                 | 1 300.00         | Очередность<br>5                                                |                                  |
|                   | N 352 от 21 апре                                                   | N 352 от 21 апреля                                                        |                 |                  | Плательщик<br>КФХ Хаврошин А.С.                                 |                                  |
|                   | Открытое акционерное общество БИФИТ<br><sub>Новый</sub>            |                                                                           | гво БИФИТ       |                  | инн<br>770156205192                                             | Счет<br>407128100000000013       |
|                   | N 346 от 21 апре                                                   | N 346 от 21 апреля<br><b>Открытое акционерное общество БИФИТ</b><br>Новый |                 | 23 000.00        | Банк<br>ИНВЕСТСБЕРБАНК (ОАО), г.МОСКВА                          |                                  |
|                   | Открытое акци<br>Новый                                             |                                                                           |                 |                  | БИК<br><b>044525311</b>                                         | Кор. Счет<br>3010181000000000311 |
|                   | N 348 of 18 appe                                                   | 89                                                                        |                 | 123 123          |                                                                 |                                  |
|                   |                                                                    |                                                                           | $\triangleleft$ | 0                |                                                                 |                                  |

Рис. 6. Раздел "Платежи"

Документы в разделе распределены по трем подразделам:

- В работе документы, не отправленные в банк или непринятые банком к исполнению (документы в статусе Отвергнут). Рядом с названием подраздела в скобках указано количество документов в нем;
- **В банке** документы, переданные в банк на обработку. Рядом с названием подраздела в скобках указано количество документов в нем;
- Исполненные документы, исполненные банком. Для настройки периода, за который необходимо отображать документы, используется кнопка

Для переключения между подразделами используются соответствующие кнопки.

В списке документов для каждого платежного поручения отображаются дата и номер документа, наименование получателя платежа, сумма и статус документа.

Для просмотра формы документа необходимо выбрать его из списка.

На странице просмотра документа доступны следующие действия (см рис. 7):

#### • Просмотр истории изменения статуса документа

При нажатии на строку Статус отображается список статусов, которые принимал документ в процессе обработки, с указанием даты, времени, сотрудника и действия, совершенного над документом.

#### • Просмотр информации об ЭП под электронным документом

При нажатии на строку **Подписи** отображается список, содержащий данные о времени подписания документа и владельце ключа ЭП. При отсутствии подписей под документом данная строка не отображается.

#### • Просмотр комментариев клиента и банка

При нажатии на строку **Комментарий клиента/Комментарий банка** отображаются дополнительные сведения, указанные сотрудником клиента или сотрудником банка соответственно.

#### • Печать документа

Для печати документа в меню, доступном по кнопке , необходимо выбрать пункт **Печать**. Откроется страница с печатной формой документа. Далее можно выполнить настройки печати и сохранить документ способом, предусмотренным операционной системой мобильного устройства.

|     |                                                                                                    |                                               |                 |                           |                                                                                       | 😑 マ 🚊 22:02    |  |
|-----|----------------------------------------------------------------------------------------------------|-----------------------------------------------|-----------------|---------------------------|---------------------------------------------------------------------------------------|----------------|--|
| ≡ 1 | Ілатежи                                                                                                    | В РАБОТЕ (26)                                 | В БАНКЕ (3)     | исполненные               | N 354 от 21 апр. 2016                                                                 | :              |  |
|     | Всего                                                                                                    |                                               |                 | 89 524.00                 | 🔨 Статус                                                                              | На обработке   |  |
|     | N 357 от 22 апреля<br>ИП Карельский<br>Доставлен<br>N 355 от 22 апреля<br>Открытое акционерное общество БИФИТ<br>Доставлен |                                               |                 | 70 000.00                 | 21 апреля 2016, 17:48 GMT+03:00<br>Иванов Иван<br>Сохранение                          | Новый          |  |
| Ê   |                                                                                                    |                                               |                 | 4 520.00                  | 21 апреля 2016, 17:48 GMT+03:00<br>Иванов Иван<br>Сохранение комментария к документу  | Новый          |  |
|     |                                                                                                    |                                               |                 |                           | 21 апреля 2016, 17:48 GMT+03:00<br>Иванов Иван<br>Поллись                             | Доставлен      |  |
| F   | N 354 от 21 апреля<br><b>ОАО "Статус Инвест"</b><br>На обработке                                                           |                                               |                 | 6 504.00                  | 21 апреля 2016, 18:38 GMT+03:00<br>Егорова Анна<br>Экспорт во внешнюю систему         | На обработке   |  |
|     | N 353 от 21 апреля<br>ИП Карельский<br>Доставлен                                                                           |                                               |                 | 8 500.00                  | 21 апреля 2016, 18:39 GMT+03:00<br>Егорова Анна<br>Сохранение комментария к документу | На обработке   |  |
|     |                                                                                                    |                                               |                 |                           | Получатель<br>ООО "Статус Инвест"                                                     |                |  |
|     | Доставлен                                                                                                    |                                               |                 |                           | 044525311 3010181000000000000311                                                      |                |  |
|     | N 355 от 22 апреля                                                                                                    |                                               |                 | 4 520.00                  | ∧ Комментарий клиента                                                                 |                |  |
|     | Открытое акц<br>Доставлен                                                                                                  | крытое акционерное общество БИФИТ<br>оставлен |                 |                           | Платеж необходимо исполнить до окончан<br>дня                                         | ия банковского |  |
|     | N 354 от 21 апр                                                                                                    | еля                                           |                 | 6 504.00                  | 🔨 Комментарий банка                                                                   |                |  |
|     | На обработке                                                                                                    |                                               |                 | Учтен комментарий клиента |                                                                                       |                |  |
|     | N 353 от 21 апреля<br><b>ИП Карельский</b><br>Доставлен                                                                    |                                               | 8 500.00        | ∧ Подписи                 |                                                                                       |                |  |
|     |                                                                                                    |                                               |                 |                           | 21 апреля 2016, 17:48 GMT+03:00<br>Иванов Иван                                        |                |  |
|     |                                                                                                    |                                               | $\triangleleft$ | 0                         |                                                                                       |                |  |

Рис. 7. Просмотр платежа

#### • Подтверждение платежа

Для документов в статусе **Требует подтверждения** возможно подтверждение платежа через приложение с помощью SMS:

 На форме просмотра необходимо нажать кнопку На номер мобильного телефона, который зарегистрирован на имя пользователя в банке в качестве номера для получения кодов подтверждения, будет отправлено сообщение с кодом.

- 2. Необходимо убедиться, что реквизиты в SMS-сообщении совпадают с реквизитами подтверждаемого документа.
- 3. Полученный код необходимо указать в соответствующем поле окна подтверждения документов (см. рис. 8) и нажать кнопку Подтвердить.

| Подтверждение платежа<br>N 360 на сумму 4 856.00 ₽     |                  |  |  |  |  |  |  |  |
|--------------------------------------------------------|------------------|--|--|--|--|--|--|--|
| Получатель<br>ОАО "Статус Инвест"                      |                  |  |  |  |  |  |  |  |
| Счет<br>40817810400251006140                           | БИК<br>049205815 |  |  |  |  |  |  |  |
| Введите код подтверждения,<br>отправленный Вам по SMS. |                  |  |  |  |  |  |  |  |
| <u>Отправить SMS еще раз</u>                           |                  |  |  |  |  |  |  |  |
| ΟΤΜΕΗΑ ΠΟΙ                                             | <b>ЦТВЕРДИТЬ</b> |  |  |  |  |  |  |  |

Рис. 8. Подтверждение платежного поручения

## Просмотр информационных сообщений

В разделе **Письма** отображаются информационные сообщения, полученные из банка, и сообщения пользователя, отправленные в банк (см. рис. 9).

|                   |                                                                   | 😑 🐨 🚊 22:50                                                                                                    |
|-------------------|-------------------------------------------------------------------|----------------------------------------------------------------------------------------------------|
| ≡ r               | <b>Іисьма входящие (6)</b> РАБОЧИЕ (11) ОТПРАВЛЕННЫЕ              | N 299 от 22 апр. 2016 :                                                                                                    |
|                   | 26 марта 2016 - 26 апреля 2016 🛗                                  | Отправитель<br>ИНВЕСТСБЕРБАНК (ОАО), г.МОСКВА                                                                                             |
|                   | 25 апреля<br>Новый сервис "Индикатор"                             | Получатель<br>КФХ Хаврошин А.С.                                                                                                    |
| $\mathbf{\times}$ | 24 апреля                                                         | Тема письма<br>График работы отделений в период майских праздников                                                                        |
| Ê                 | Советы по оезопасности при работе в internet-ванкинге             | Тело письма<br>Уважаемые клиенты!                                                                                                    |
|                   | 24 апреля<br>Банк стал лауретом премии "iBC"                      | Поздравляем вас с наступающими праздниками!                                                                                               |
| F                 | 24 апреля<br>Внимание! Плановые технические работы                | Пожалуйста, ознакомьтесь с графиком работы банка в<br>период майских праздников:<br>1 и 9 мая - выходные дни;<br>2 мая - с 9:00 до 16:00; |
|                   | 22 апреля<br>Закрытие отделения "Нагатинское"                     |                                                                                                    |
|                   | 22 апреля<br>График работы отделений в период майских праздников  |                                                                                                    |
|                   | 13 апреля<br>Льготные программы кредитования для фермерских хозя  |                                                                                                    |
|                   | 04 апреля<br>Подключение услуги "Мобильный банк" стало доступно о |                                                                                                    |
|                   |                                                                   |                                                                                                    |

Рис. 9. Раздел "Письма"

Письма в разделе распределены по трем подразделам:

- Входящие информационные сообщения, полученные из банка. Рядом с названием подраздела в скобках указано количество непрочитанных сообщений за выбранный период. Непрочитанные сообщения выделяются в списке жирным шрифтом;
- **Рабочие** сообщения, не отправленные в банк (черновики), а также непринятые банком к исполнению (сообщения в статусе **Отвергнут**). Рядом с названием подраздела в скобках указано количество сообщений за выбранный период;
- Отправленные сообщения, отправленные в банк.

Для переключения между подразделами используются соответствующие кнопки.

Для установки периода, за который необходимо отображать сообщения используется кнопка 📖

Для просмотра сообщения необходимо выбрать его из списка.

Для печати сообщения на странице просмотра в меню, доступном по кнопке , необходимо выбрать пункт **Печать**. Далее можно выполнить настройки печати и сохранить документ способом, предусмотренным операционной системой мобильного устройства.

## Реквизиты

В разделе **Реквизиты** представлены реквизиты банковских счетов организации, открытых в банкепоставщике приложения. В разделе можно посмотреть реквизиты счета и передать их в виде текстового сообщения с помощью доступных на мобильном устройстве каналов или приложений (см. рис. 10).

|           |                                    |                                                                   | 😑 マ 💄 22:51 |
|-----------|------------------------------------|-------------------------------------------------------------------|-------------|
| ≡         | Реквизиты                          | 4071281000000000013                                               | <           |
| 4         | Расчетный<br>40712810000000000013  | Крестьянское (фермерское) хозяйство<br>Хаврошин Аркадий Семенович |             |
|           | Транзитный<br>40802810500490000005 | ИНН<br>770156205192                                               |             |
| $\bowtie$ | Расчетный<br>40702970520000000001  | Банк<br>ИНВЕСТСБЕРБАНК (ОАО), г.МОСКВА                            |             |
|           |                                    | - БИК<br>044525311                                                |             |
|           |                                    | K/C<br>3010181000000000311                                        |             |
| F         |                                    |                                                                   |             |
|           |                                    |                                                                   |             |
|           |                                    |                                                                   |             |
|           |                                    |                                                                   |             |
|           |                                    |                                                                   |             |
|           |                                    |                                                                   |             |
|           |                                    |                                                                   |             |
|           |                                    |                                                                   |             |
|           |                                    |                                                                   |             |

Рис. 10. Раздел "Реквизиты"

Для просмотра реквизитов счета необходимо выбрать его из списка.

Для передачи карточки реквизитов в строке с номером счета необходимо нажать кнопку обмена данными ( для Android или Для iOS) и выбрать один из доступных на устройстве способов передачи данных (почтовый агент, bluetooth и т.д.).

## Сервис "Индикатор"

Сервис "Индикатор" предназначен для проверки надежности контрагентов. По результатам работы сервиса пользователь получает список фактов о контрагенте, которые позволяют сделать вывод о его текущем состоянии.

Сервис "Индикатор" работает на основании информации о компаниях из открытых источников, таких как ЕГРЮЛ/ЕГРИП, исполнительные производства, арбитражные дела, бухгалтерская отчетность, государственные контракты и т.д.

Поиск информации производится по ИНН контрагента. По результатам запроса будет сформирован список фактов о контрагенте. Факты классифицируются по четырем категориям, каждой из которых присвоен определенный цвет:

- Негативные факты (красный цвет). Свидетельствуют о том, что контрагент уже прекратил деятельность, либо может ее прекратить. Например, находится в состоянии банкротства;
- Подозрительные факты (желтый цвет). Свидетельствуют о действиях контрагента, которые могут служить признаками нарушения его нормальной деятельности. Например, недавняя смена руководителя или наличие исполнительных производств по заработной плате;
- Позитивные факты (зеленый цвет). Свидетельствуют о наличии нормальной деловой активности в организации за последнее время. Например, контрагент за прошлый год получал лицензии на некоторые виды деятельности;
- Достижения (синий цвет). Свидетельствуют о значительных успехах в деятельности контрагента. Например, о значительной сумме выполненных государственных контрактов.

Работа с сервисом осуществляется в разделе Индикатор. Для проверки контрагента необходимо указать значение ИНН контрагента и нажать кнопку Далее.

На открывшейся странице для просмотра фактов той или иной категории необходимо нажать на строку соответствующего цвета. Количество фактов каждой категории указано цифрой в строке с ее наименованием (см. рис. 11).

#### Примечание:

В демо режиме для ознакомления с работой сервиса "Индикатор" можно использовать любое значение ИНН длиной 10 или 12 цифр. Данные, полученные в результате запроса, не являются достоверными, а представляют собой лишь пример ответа сервиса и одинаковы для любого введенного значения.

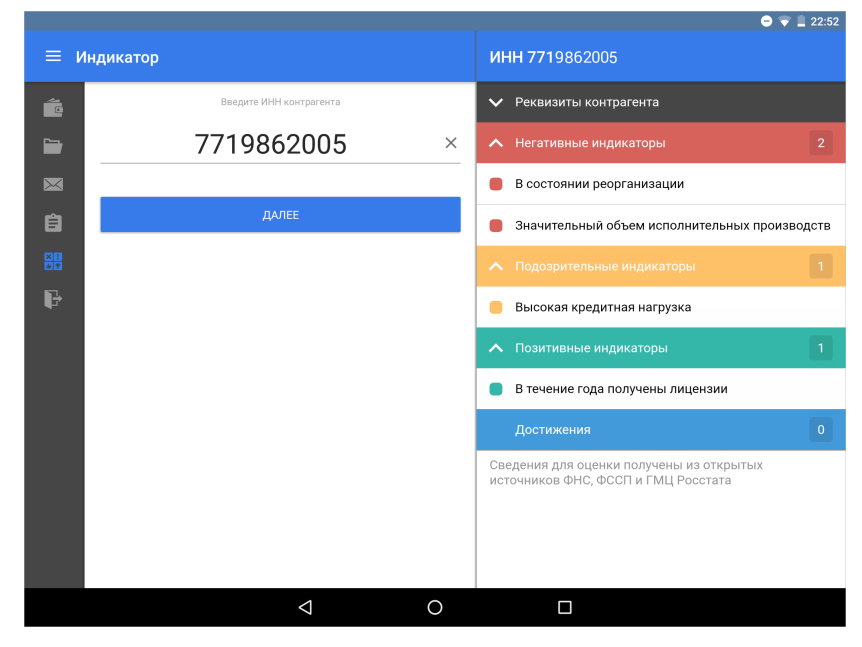

Рис. 11. Раздел "Индикатор"